# LINUX ↔ PC のファイル転送(Windows)

### WinSCP の使い方

2025 年 6 月 上智大学情報システム室

| 1. Wi | nSCP のインストール              | 2 |
|-------|---------------------------|---|
| 1.1.  | ソフトウェアのダウンロード             | 2 |
| 1.2.  | インストール                    | 2 |
| 2. Wi | nSCP の使い方                 | 3 |
| 2.1.  |                           | 3 |
| 2.2.  | ファイルの転送                   | 5 |
| 2.3.  | ディレクトリ(フォルダ)の作成           | 6 |
| 2.4.  | ファイル、ディレクトリ(フォルダ)のアクセス権設定 | 7 |
| 2.5.  | ファイル、ディレクトリ(フォルダ)の削除      | 7 |
|       |                           |   |

はじめに

本マニュアルは、安全にファイル転送を行うためのソフトウェアである WinSCP の利用方法について説明しています。

学外から情報システム室の各種演算サーバおよび個人用ホームページ(pweb)へ接続する際は、直接 SSH によって接続することはできません。VPN(Tunneling)経由で接続した上で WinSCP などの SSH 対応ファイル 転送ソフトウェアで、パスワードが平文で保存されないものを使用してください。

※研究室で個別に管理しているサーバに接続する場合は、SSH による接続も可能です。

ホームページの作成方法に関しては、「ホームページサービスの利用」を参照してください。 VPN については「SSL-VPN 利用の手引き」を参照してください。

### 1. WinSCP のインストール

#### 1.1. ソフトウェアのダウンロード

WinSCP のインストールパッケージと日本語パッケージをダウンロードします。

※本マニュアル作成時 2022 年 3 月時点での最新バージョンは 5.19.6 です。ファイル名や画面の見え方はバ ージョンに応じて変わる場合があります。

【インストールパッケージ】

http://winscp.net/eng/download.php/ から "DOWNLOAD WINSCP"をクリック

#### 1.2. インストール

(1) ダウンロードしてきたインストールパッケージ(WinSCP-6.5.2-Setup.exe)を起動し、インストーラーの指示 に従って作業を進めます。セットアップ形式は[標準的なインストール]、インターフェーススタイルは[コマ ンダー]を選択します。

| WinSCP 5.19.6 セットアップ     -     -     -     -     -     -     -     -     -     -     -     -     -     -     -     -     -     -     -     -     -     -     -     -     -     -     -     -     -     -     -     -     -     -     -     -     -     -     -     -     -     -     -     -     -     -     -     -     -     -     -     -     -     -     -     -     -     -     -     -     -     -     -     -     -     -     -     -     -     -     -     -     -     -     -     -     -     -     -     -     -     -     -     -     -     -     -     -     -     -     -     -     -     -     -     -     -     -     -     -     -     -     -     -     -     -     -     -     -     -     -     -     -     -     -     -     -     -     -     -     -     -     -     -     -     -     -     -     -     -     -     -     -     -     -     -     -     -     -     -     -     -     -     -     -     -     -     -     -     -     -     -     -     -     -     -     -     -     -     -     -     -     -     -     -     -     -     -     -     -     -     -     -     -     -     -     -     -     -     -     -     -     -     -     -     -     -     -     -     -     -     -     -     -     -     -     -     -     -     -     -     -     -     -     -     -     -     -     -     -     -     -     -     -     -     -     -     -     -     -     -     -     -     -     -     -     -     -     -     -     -     -     -     -     -     -     -     -     -     -     -     -     -     -     -     -     -     -     -     -     -     -     -     -     -     -     -     -     -     -     -     -     -     -     -     -     -     -     -     -     -     -     -     -     -     -     -     -     -     -     -     -     -     -     -     -     -     -     -     -     -     -     -     -     -     -     -     -     -     -     -     -     -     -     -     -     -     -     -     -     -     -     -     -     -     -     -     -     -     -     -     -     -     -     -     -     -     -     -     -     -     -     -     -     -     - | - 0 | ×  | WinSCP 5.19.6 セットアップ ー                        |       |   |
|----------------------------------------------------------------------------------------------------|-----|----|-----------------------------------------------|-------|---|
| セットアップ形式<br>どの形式でセットアップを行いますか?                                                                                                    |     | \$ | <b>ユーザの初期職定</b><br>好みのインターフェイス オブションを選択してください |       | ] |
| <ul> <li>● 標準的なインストール(T)(推奨)</li> <li>・ デフォルトのインストール先・インストール</li> <li>・ すべてのコンポーネントをインストール</li> <li>・ スペロ爆発的ない規範を指すが一まえ。</li> <li>○ カスタム インストール(C)</li> </ul>                                                                                                    |     |    |                                               |       |   |
| • インストール先、コンボーネント、機能をすべて違択可能                                                                                                    |     |    | エンシング & ドロップが可能<br>・ ドラッグ & ドロップが可能           |       |   |
|                                                                                                    |     |    |                                               |       |   |
|                                                                                                    |     | 1  |                                               |       |   |
| ヘルプ(H) 戻る(B) 次へ(N)                                                                                                    | キャン | セル | ヘルプ(H) 戻る(B) 次へ(N)                            | キャンセル |   |

### 2. WinSCP の使い方

#### 2.1. 接続

(1) 初めて WinSCP を起動する場合は、WinSCP のログイン画面が表示されます。

| 🌆 ログイン           | -                                                                        | - 🗆 X                       |
|------------------|--------------------------------------------------------------------------|-----------------------------|
| 🚅 新しいサイト         | セッション<br>転送プロトコル(F)<br>SFTP マ<br>ホスト名(H)<br>ユーザ名(U) パスワード(P)<br>(保存(S) ▼ | ポート番号(R)<br>22 ↓<br>設定(D) ▼ |
| ツール(T) ▼ 管理(M) ▼ | <ul> <li>・・・・・・・・・・・・・・・・・・・・・・・・・・・・・・・・・・・・</li></ul>                  | ヘルプ(H)                      |

既にサーバが登録されている場合は、登録済のサーバの一覧画面が表示されます。

目的のサーバが登録済の場合はホスト名を選択して[ログイン]をクリックし、[2.3. ファイルの転送]を参 照してファイルの転送を行います。

目的のサーバがまだ登録されていない場合は[新しいサイト]をクリックしてログインを行います。

| ™ อบ้าว          | - 🗆 X                                                                                 |
|------------------|---------------------------------------------------------------------------------------|
| ■ 新しいサイト         | セッション<br>転送プロトコル(F)<br>SFTP<br>ホスト名(H)<br>スレーサ名(L)<br>パスワード(P)<br>(保存(S) ▼<br>設定(D) ▼ |
| ツール(T) ▼ 管理(M) ▼ | まこの)                                                                                  |

(2) 接続情報を入力し、[保存]をクリックします。

| ไม่ อว้า                    | - 🗆 X                                                                                                    |
|-----------------------------|----------------------------------------------------------------------------------------------------|
| 🚅 新しいサイト                    | セッション<br>転送プロトコル(F)<br>SFTP ~<br>ホスト名(H) ポート番号(R)<br>「.cc.sophia.ac.jp 22 )<br>ユーザ名(U) パスワード(P)                                                                                                    |
| ッール(T) ▼<br>管理(M) ▼         | ・・・・・・・       保存(s)       ・・・・・・・       設定(D)       ・・・・・・・       設定(D)       ・・・・・・・       ・・・・・・・       ・・・・・・・       ・・・・・・・       ・・・・・・・       ・・・・・・・       ・・・・・・・       ・・・・・・       ・・・・・・       ・・・・・・       ・・・・・・       ・・・・・       ・・・・・       ・・・・・・       ・・・・・       ・・・・・・       ・・・・・・       ・・・・・       ・・・・・       ・・・・・       ・・・・・       ・・・・・       ・・・・・       ・・・・・       ・・・・・       ・・・・・       ・・・・・・       ・・・・・       ・・・・・       ・・・・・       ・・・・・       ・・・・・       ・・・・・       ・・・・・       ・・・・・       ・・・・・       ・・・・・       ・・・・・       ・・・・・       ・・・・・       ・・・・・       ・・・・       ・・・・       ・・・       ・・・・       ・・・       ・・・       ・・・       ・・       ・・       ・・       ・・       ・・       ・・ |
| □ 🗹 最後のセッションを閉じた後の起動時にログインを | 表示(S)                                                                                                    |

[ファイルプロトコル]:SFTP

[ホスト名]: 接続するサーバのホスト名(xxx.cc.sophia.ac.jp)

[ポート番号]:22

[ユーザ名]:ソフィアメールや Moodle で利用しているユーザ名(学生番号、教職員番号)

[パスワード]:ソフィアメールや Moodle で利用しているパスワード

(3) [セッションの保存名] 画面で任意の保存名を入力して[OK]をクリックします。セキュリティ確保のため、 [パスワードを保存] のチェックは外しておきます。

| セッションの保存名               | ? 💌 |
|-------------------------|-----|
| ないいの保存をの                |     |
| .cc.sophia.ac.jp        |     |
| <u>F</u> older:         |     |
| <root></root>           | -   |
| パスワードを保存(推奨されません)(P)    | ←外す |
| Create desktop shortcut |     |
| <u>ОК</u> ++>121        | ,   |

(4) [ログイン]をクリックしてホストに接続します。対象のサーバに初めて接続する場合、下記の画面が表示 されますが、[はい]をクリックします。

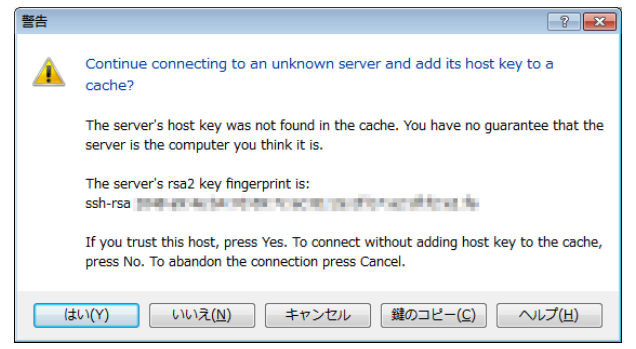

(5) ソフィアメールや Moodle で利用しているパスワードを入力します。

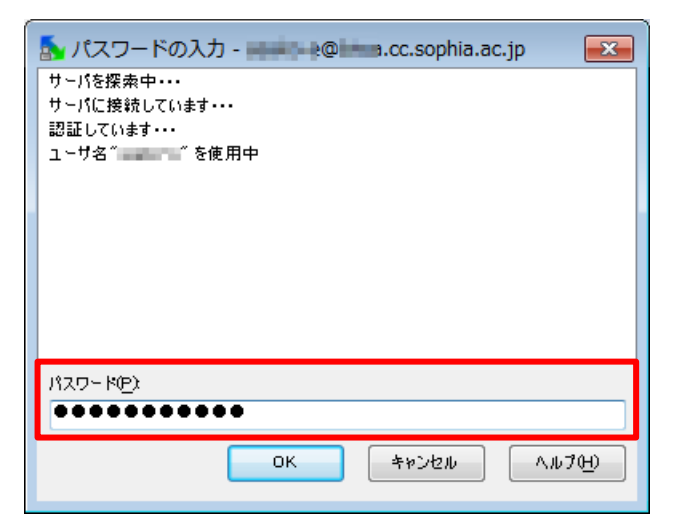

(6) サーバに接続されると、以下のような転送画面が表示されます。左側はローカルサイト(あなたのコンピュ ータ)、右側はリモートサイト(接続しているサーバ)となります。

| 🛃 andina - pasig-g@bi                                                                                                    |                                                                        |             |            |      |    |                            |         |                |           |         |  |  |  |
|----------------------------------------------------------------------------------------------------|------------------------------------------------------------------------|-------------|------------|------|----|----------------------------|---------|----------------|-----------|---------|--|--|--|
| ローカル( <u>L</u> ) マーク( <u>M</u> )                                                                                                    | ローカル(L) マーク(M) ファイル(E) コマンド(C) セッション(S) オプション(Q) リモート(R) $\land$ ルプ(H) |             |            |      |    |                            |         |                |           |         |  |  |  |
| 🏟 🗏 🖄 • 🏦 😵 💀 📟 🧬 😤 🦌 王 三 🔯 🐼 🗭 🗊 デフォルト 🔹 🦉 •                                                                                                    |                                                                        |             |            |      |    |                            |         |                |           |         |  |  |  |
|                                                                                                    |                                                                        |             |            |      |    |                            |         |                |           |         |  |  |  |
| The second second se |                                                                        |             |            |      |    |                            |         |                |           |         |  |  |  |
| Chine Assis (Kingson)                                                                                                    |                                                                        |             |            |      |    | (Researching Constants)    |         |                |           |         |  |  |  |
| 名前 拡張子                                                                                                    | サイズ                                                                    | 種類          | 更新日時       |      | •  | 名前 拡張子                     | サイズ     | 更新日時           | パーミッ      | 所有者     |  |  |  |
| 🏂                                                                                                    |                                                                        | ひとつ上のデ      | 2013/12/02 | 16:  |    | <b>1</b> .                 |         | 2013/12/05 15: | rwxr-xr-x | root    |  |  |  |
| 🔒 BE-Failench Poved                                                                                                    |                                                                        | ファイル フ      | 2013/07/02 | 12:  |    | \mu .рс                    |         | 2013/03/01 8:4 | rwx       | 10000   |  |  |  |
|                                                                                                    |                                                                        | ファイル フ      | 2013/02/19 | 12:  | Ξ  | 🐌 .scim                    |         | 2012/10/15 14: | rwxr-xr-x | and in- |  |  |  |
| Marty Bullio                                                                                                    |                                                                        | ファイル フ      | 2012/08/01 | 9:5  |    | 퉬 Maildir                  |         | 2013/12/09 10: | rwx       | 1000    |  |  |  |
| Carlos and a second                                                                                                    |                                                                        | ファイル フ      | 2012/08/01 | 9:5  |    | 퉬 public_html              |         | 2013/12/05 16: | rwxr-xr-x | and in- |  |  |  |
| 🕞 Har Hidebie                                                                                                    |                                                                        | ファイル フ      | 2012/08/01 | 9:5  |    | bash_history               | 3,002 B | 2013/11/07 14: | rw        |         |  |  |  |
| 🗿 California (29710) 6                                                                                                    |                                                                        | ファイル フ      | 2013/12/09 | 10:  |    | bash_logout                | 33 B    | 2012/10/15 14: | rw-rr     | and in- |  |  |  |
|                                                                                                    |                                                                        | ファイル フ      | 2012/08/01 | 15:  |    | bash_profile               | 176 B   | 2012/10/15 14: | rw-rr     | 10000   |  |  |  |
| 🔏 Lata Barriston                                                                                                    |                                                                        | ファイル フ      | 2013/05/28 | 14:  |    | bashrc                     | 125 B   | 2012/10/15 14: | rw-rr     | and in  |  |  |  |
| 🔒 white Performs                                                                                                    |                                                                        | ファイル フ      | 2013/10/18 | 14:  |    | i18n                       | 19 B    | 2012/10/15 14: | rw-rr     | 10000   |  |  |  |
| 🔒 Vitantes filmens                                                                                                    |                                                                        | ファイル フ      | 2013/12/06 | 13:  |    | .viminfo                   | 3,932 B | 2013/10/24 13: | rw        | and in- |  |  |  |
| 🔉 weighten                                                                                                    |                                                                        | ファイル フ      | 2013/06/06 | 17:  |    |                            |         |                |           |         |  |  |  |
| 🔒 Wassiershtere (107                                                                                                    |                                                                        | ファイル フ      | 2013/09/06 | 16:  |    |                            |         |                |           |         |  |  |  |
| 🔉 yakoo                                                                                                    |                                                                        | ファイル フ      | 2012/09/27 | 9:0  |    |                            |         |                |           |         |  |  |  |
|                                                                                                    |                                                                        | ファイル フ      | 2013/02/21 | 9:1  | -  |                            |         |                |           |         |  |  |  |
| CTTR → c it ees it see                                                                                                    |                                                                        |             |            |      |    | •                          |         |                |           | F       |  |  |  |
| 0 B of 1 4,294 KiB in 0 of 38                                                                                                    |                                                                        |             |            |      |    | 0 B of 7,287 B in 0 of 1 0 |         |                |           |         |  |  |  |
| ■ 🗗 F2 名前の変更 📝 F4                                                                                                    | 編集 📫 F5                                                                | コピー 🗳 F6 移動 | ስ 💣 F7 ディ  | レクトリ | መ作 | 成 🗙 F8 削除 💣 F9 プロ          | パティ 📠 F | 10 終了          |           |         |  |  |  |
|                                                                                                    |                                                                        |             |            |      |    |                            |         | SFTP-3         | 0:2       | 6:54    |  |  |  |

#### 2.2. ファイルの転送

LINUX ホストコンピュータとパソコンの間で、ファイルの転送を行います。

WinSCP の中のリモートサイト、ローカルサイト間で、ファイルをドラッグ&ドロップすればファイルの転送ができます。

アップロードする場合はローカルサイトからリモートサイトへ、ダウンロードする場合はリモートサイトからロー カルサイトへドラッグ&ドロップしてください。このとき[Ctrl](コントロール)キーを押しながらクリックすると、複 数のファイルを選択できます。

| sophia.ac.jp - WinSCP                                                                                                    |          |               |                |     |     |                           |         |                |           |           |  |  |
|----------------------------------------------------------------------------------------------------|----------|---------------|----------------|-----|-----|---------------------------|---------|----------------|-----------|-----------|--|--|
| ローカル( <u>L</u> ) マーク( <u>M</u> ) ファイル( <u>E</u> ) コマンド( <u>C</u> ) セッション( <u>S</u> ) オプション( <u>O</u> ) リモート( <u>R</u> ) ヘルプ( <u>H</u> )                                                                                                    |          |               |                |     |     |                           |         |                |           |           |  |  |
| 🏟 🔢 🕈 🕂 📸 🐢 🔤 🧟 🤮 🐂   干   -   🔯 🐼 🗷   デフォルト 🔹 🦉 🗸                                                                                                    |          |               |                |     |     |                           |         |                |           |           |  |  |
|                                                                                                    |          |               |                |     |     |                           |         |                |           |           |  |  |
|                                                                                                    |          |               |                |     |     |                           |         |                |           |           |  |  |
|                                                                                                    |          |               |                | _   |     |                           |         |                |           |           |  |  |
| 夕前 抗星 7                                                                                                    | サノブ      | ¥ <b>⊞</b> #5 | 西蛇口時           |     |     | 夕前 城建了                    | サイブ     | 西瓜口味           | 18 East   | 武方寺       |  |  |
| 有刑 拉法丁                                                                                                    | 91.X     | 住我            | 史初口时           | _   |     | △刖 112法丁                  | 918     | 史初口时           | ハーニッ      | 7/17816   |  |  |
| Jan                                                                                                    |          | 025207        | 2013/12/02 16: |     |     | <b>•</b>                  |         | 2013/12/05 15: | rwxr-xr-x | root      |  |  |
| BE Following Power                                                                                                    |          | ファイル フ        | 2013/07/02 12: |     |     | Jpc                       |         | 2013/03/01 8:4 | rwx       |           |  |  |
| 🕞 My Data Carra                                                                                                    |          | ファイル フ        | 2013/02/19 12: | 1   | -   | 🎳 .scim                   |         | 2012/10/15 14: | rwxr-xr-x | and the   |  |  |
| Market Market                                                                                                    |          | ファイル フ…       | 2012/08/01 9:5 |     |     | 퉬 Maildir                 |         | 2013/12/09 10: | rwx       | 8.04      |  |  |
| Entry Determine                                                                                                    |          | ファイル フ        | 2012/08/01 9:5 |     |     | 퉬 public_html             |         | 2013/12/05 16: | rwxr-xr-x | a setting |  |  |
| and a subsection                                                                                                    |          | ファイル フ…       | 2012/08/01 9:5 |     | 1   | .bash_history             | 3,002 B | 2013/11/07 14: | rw        | 100       |  |  |
| 🗿 California (2993) 6                                                                                                    |          | ファイル フ        | 2013/12/09 10: |     |     | bash logout               | 33 B    | 2012/10/15 14: | rw-rr     | aution of |  |  |
|                                                                                                    |          | ファイル フ        | 2012/08/01 15: |     |     | bash_profile              | 176 B   | 2012/10/15 14: | rw-rr     | 10.000    |  |  |
| 🔒 Lata 👘 🖓 👘                                                                                                    |          | ファイル フ        | 2013/05/28 14: |     |     | ).bashrc                  | 125 B   | 2012/10/15 14: | rw-rr     | and in    |  |  |
| 🔒 Voltani Perchana                                                                                                    |          | ファイル フ        | 2013/10/18 14: |     |     | i18n                      | 19 B    | 2012/10/15 14: | rw-rr     | 1000      |  |  |
| 🔉 Maataa Kirana                                                                                                    |          | ファイル フ        | 2013/12/06 13: |     |     | .viminfo                  | 3,932 B | 2013/10/24 13: | rw        | and in    |  |  |
| New York Street Street                                                                                                    |          | ファイル フ        | 2013/06/06 17: |     |     |                           |         |                |           |           |  |  |
| When it is a state of the state of the st |          | ファイル フ        | 2013/09/06 16: |     |     |                           |         |                |           |           |  |  |
| ano-                                                                                                    |          | ファイル フ        | 2012/09/27 9:0 |     |     |                           |         |                |           |           |  |  |
| 1 × 1                                                                                                    |          | ファイル フ        | 2013/02/21 9:1 |     |     |                           |         |                |           |           |  |  |
| Calmada en la compañía de la compañía de la compa                                                                                                    |          |               |                | . 1 | 1   |                           |         |                |           |           |  |  |
| 0 B of 14294 KiB in 0 of 28                                                                                                    |          |               |                |     |     | 0 B of 7 287 B in 0 of 10 |         |                |           | _         |  |  |
|                                                                                                    | 编件 感 下口  |               |                | SUM | WE  |                           |         | 10 終了          |           |           |  |  |
| ≣ # 「2 石則の変更 ∭ 14                                                                                                    | 福美 国台 FD |               |                | -90 | πFl |                           |         | 10 #\$ ]       |           |           |  |  |
|                                                                                                    |          |               |                |     |     |                           |         | SFTP-3         | 0:        | 26:54     |  |  |

#### 2.3. ディレクトリ(フォルダ)の作成

(1)新しいディレクトリを追加するディレクトリに移動し、メニューから[ファイル(F)]-[新規(N)]-[ディレクトリ
 (D)]選択するか、[F7]キーを押します。

| 🧞 marina - marina 🕬                                                                                                    | w1.4                                                                                                    | .sophia.ac.jp -    | WinSCP          |                    |       |             |                                     |         |                |           |                |
|----------------------------------------------------------------------------------------------------|----------------------------------------------------------------------------------------------------|--------------------|-----------------|--------------------|-------|-------------|-------------------------------------|---------|----------------|-----------|----------------|
| □ーカル( <u>L)</u> マーク(M                                                                                                    | ファ                                                                                                    | ・イル( <u>E)</u> コマン | ド <u>(C</u> ) セ | ッション( <u>S</u> ) に | オプション | ン( <u>0</u> | ) リモート( <u>R</u> ) ヘルプ( <u>H</u>    |         |                |           |                |
| 🔹 🗐 🖓 • 🔐 🗳                                                                                                    |                                                                                                    | 新規( <u>N</u> )     |                 | ۲                  | 2 ファ  | -1)         | νν( <u>F)</u> Shift+F4 <del>-</del> |         |                |           |                |
| ner-skiessenten (                                                                                                    |                                                                                                    | 開<( <u>O</u> )     |                 |                    | 💣 ディ  | (V          | クトリ( <u>D</u> ) F7                  |         |                |           |                |
| ■マイ ドキュメント                                                                                                    | 1                                                                                                    | 貆隹(F)              |                 | F4                 | LA US | 20          | (L)                                 | - 🖮 🔽 📗 | (+ + -> + 🗈 🗖  | 🚮 🖄 📴     |                |
| Distant and a serie                                                                                                    |                                                                                                    | 代替エディタで            | 編集( <u>E</u> )  | ×.                 |       |             | Distant States of Colorest          | -       | -              |           |                |
| 名前 拡張子                                                                                                    | 8                                                                                                    | リンクの追加・            | 編集( <u>L</u> )  | Alt+F6             |       | •           | 名前 拡張子                              | サイズ     | 更新日時           | パーミッ      | 所有者            |
| 🏂                                                                                                    | ß                                                                                                    | コピー( <u>C</u> )    |                 | F5                 | 16:   |             | ▶.                                  |         | 2013/12/05 15: | rwxr-xr-x | root           |
| Birthelitich Ported                                                                                                    |                                                                                                    | 複製( <u>D</u> )     |                 | Shift+F5           | 12:   |             | \mu .рс                             |         | 2013/03/01 8:4 | rwx       | and in t       |
| 🕞 itty Jacks Kasaras                                                                                                    | 64                                                                                                    | 移動( <u>M</u> )     |                 | F6                 | 12:   | Ξ           | 퉬 .scim                             |         | 2012/10/15 14: | rwxr-xr-x | 1000           |
| 🚺 Myr Master                                                                                                    |                                                                                                    | 移動(⊻)              |                 | Shift+F6           | 9:5   |             | \mu Maildir                         |         | 2013/12/09 10: | rwx       | and inc        |
| Filte Between                                                                                                    | ×                                                                                                    | 削除( <u>D</u> )     |                 | F8                 | 9:5   |             | 퉬 public_html                       |         | 2013/12/05 16: | rwxr-xr-x | and the second |
| Burden and states                                                                                                    |                                                                                                    | (R)                |                 | F2                 | 9:5   |             | bash_history                        | 3,002 B | 2013/11/07 14: | rw        | mater          |
| 🖟 Calibra (29-10)                                                                                                    | in the second second se | 時的付け(P)            |                 | Ctrl+V             | 10:   |             | bash_logout                         | 33 B    | 2012/10/15 14: | rw-rr     | 1000           |
|                                                                                                    |                                                                                                    |                    |                 | curry              | 15:   |             | bash_profile                        | 176 B   | 2012/10/15 14: | rw-rr     | mater          |
|                                                                                                    |                                                                                                    | カスタムコマン            | ►( <u>C</u> )   | •                  | 14:   |             | bashrc .                            | 125 B   | 2012/10/15 14: | rw-rr     |                |
| 🔉 virtuel Rectana                                                                                                    |                                                                                                    | ファイル名( <u>E</u> )  |                 | •                  | 14:   |             | i18n                                | 19 B    | 2012/10/15 14: | rw-rr     | and the second |
| 🔉 Vitano Gran                                                                                                    |                                                                                                    | プロパティ( <u>P</u> )  |                 | F9                 | 13:   |             | .viminfo                            | 3,932 B | 2013/10/24 13: | rw        |                |
| 🕐 malatan.                                                                                                    | _                                                                                                    | ファイ                | レフ              | 2013/06/06         | 17:   |             |                                     |         |                |           |                |
| 🐌 steslenders (KP                                                                                                    |                                                                                                    | ファイ                | レフ              | 2013/09/06         | 16:   |             |                                     |         |                |           |                |
| 🔒 yahoo                                                                                                    |                                                                                                    | ファイ                | レフ              | 2012/09/27         | 9:0   |             |                                     |         |                |           |                |
|                                                                                                    |                                                                                                    | ファイ                | レフ              | 2013/02/21         | 9:1   | Ŧ           |                                     |         |                |           |                |
| A set of the set of the set of |                                                                                                    |                    | A               |                    | •     |             | •                                   |         |                |           | •              |
| 0 B of 1 4,294 KiB in 0 of 38                                                                                                    |                                                                                                    |                    |                 |                    |       |             | 0 B of 7,287 B in 0 of 1 0          |         |                |           |                |
| 📲 🔊 F2 名前の変更 📝 F4                                                                                                    | 1 編集                                                                                                    | ■ 🔓 F5 コピー         | 道 F6 移動         | b 💣 F7 ディ          | レクトリ  | off         | 賊 🗙 F8 削除 💣 F9 プロ                   | パティ 📠 F | 10 終了          |           |                |
| 新しい空のディレクトリを作成                                                                                                    |                                                                                                    |                    |                 |                    |       |             |                                     |         |                |           | /_             |

(2) 下のダイアログボックスでフォルダ名を入力します。

ディレクトリのアクセス権の設定変更は通常必要ありませんが、変更する場合は[パーミッションの設定] をチェックし、必要なアクセス権を設定します。

[OK]をクリックすると、新規ディレクトリが作成されます。

| フォルダの作成                  |                          |         | ? <b>X</b>      |  |  |  |  |  |  |  |  |
|--------------------------|--------------------------|---------|-----------------|--|--|--|--|--|--|--|--|
| 新規フォルダ名(E)               |                          |         |                 |  |  |  |  |  |  |  |  |
| temp                     |                          |         |                 |  |  |  |  |  |  |  |  |
| 属性                       |                          |         |                 |  |  |  |  |  |  |  |  |
| ── パーミッションの設定(尺)         |                          |         |                 |  |  |  |  |  |  |  |  |
| 所有者( <u>0</u> ) 🖉 R 📝 W  | √ X                      | UIDの設定  |                 |  |  |  |  |  |  |  |  |
| ブルーブ( <u>G</u> ) 🖉 R 🔄 W | √X                       | GIDの設定  |                 |  |  |  |  |  |  |  |  |
| 他人(H) 🖉 R 🔤 W            | √ X                      | スティキービッ |                 |  |  |  |  |  |  |  |  |
| 8進數(2) 0755              |                          |         |                 |  |  |  |  |  |  |  |  |
| 📄 次回も同じ設定を使用(            | □ 次回も同じ設定を使用( <u>S</u> ) |         |                 |  |  |  |  |  |  |  |  |
| ок                       |                          | キャンセル   | ヘルプ( <u>H</u> ) |  |  |  |  |  |  |  |  |

#### 2.4. ファイル、ディレクトリ(フォルダ)のアクセス権設定

ファイルまたはディレクトリを選択し、右クリック→[プロパティ]を選択して[全般]タブで[パーミッション]を設定 します。

※Webページ作成の場合、通常はディレクトリは0755、ファイルは0644に設定します。

| パショ | ン( <u>0</u> | ) リモート     | • <u>(R</u> ) | ヘルプ(土) |              |                 |           |                          |                                          |
|-----|-------------|------------|---------------|--------|--------------|-----------------|-----------|--------------------------|------------------------------------------|
| Ø   | デフ          | オルト        | -             | - 🥸    |              |                 |           |                          |                                          |
|     |             |            |               | -      |              |                 |           |                          |                                          |
|     |             |            |               |        | - 🔤 🔽 🛛      | ⊨ + ⇒ +   🎦 🖄   | 🗳 🙋 📴     |                          | -                                        |
|     |             | (Para) and | () a          | 10.00  |              |                 |           | public_html のプロパティ 💦 💽 🛃 |                                          |
|     |             | 名前         | 垴             | 長子     | サイズ          | 更新日時            | パーミッ      | 所有者                      | 全般 チェックサム                                |
| :   |             | 🚡          |               |        |              | 2013/12/05 15:  | rwxr-xr-x | root                     |                                          |
| :   |             | \mu .pc    |               |        |              | 2013/03/01 8:4  | rwx       | asako                    | ). 1 個のフォルダ                              |
| :   | -           | 퉬 .scim    |               |        |              | 2012/10/15 14:  | rwxr-xr-x | asako                    | 12.56                                    |
| 5   | -           | 📗 Maildi   | r             |        |              | 2013/12/12 12:  | rwx       | asako                    |                                          |
| 5   |             | 🔰 publiq   | <u>L.L.</u>   |        |              | -2013/12/10 15: | rwxr-xr-x | asako                    |                                          |
| 5   |             | 🗋 .bash    |               | 周へ(0)  |              | 2013/12/12 11:  | rw        | asako                    |                                          |
| :   |             | 🗋 .bash    | H             | 編葉(E)  |              | 2012/10/15 14:  | rw-rr     | asako                    | yμ−1 ▲                                   |
| :   |             | 🗋 .bash    | ۲¥            | ⊐ピ–(C) | F5           | 2012/10/15 14:  | rw-rr     | asako                    | 66 方 举                                   |
| :   |             | 🗋 .bash    |               | 複製(D)  | Shift+F5     | 2012/10/15 14:  | rw-rr     | asako                    | · · · · · · · · · · · · · · · · · · ·    |
| :   |             | 🗋 .i18n    | ि             | 移動(M)  | F6           | 2012/10/15 14:  | rw-rr     | asako                    | )<br>パーミッション 所有者(0) ▽ R ▼ W ▼ X ■ UIDの設定 |
| :   |             | 🗋 .vimii   |               | 移動(∨)  | Shift+F6     | 2013/10/24 13:  | rw        | asako                    | グル〜ブ(G) ▼R ■W ▼X ■GIDの設定                 |
| ·   |             |            | $\mathbf{X}$  | 削除(D)  | F8           |                 |           |                          | 他人(H) 🖉 R 🔤 W 📝 X 🔤 スティキーピッ              |
| i   |             |            |               | 名前の変更  | (R) F2       |                 |           |                          | 8進数(匹) 0755                              |
| 0   |             |            |               | カスタムコ  | <br>マンド(C) → | -               |           |                          | ディレクトリに「X"を付加(X)                         |
| 1   |             |            |               | ファイル名  | (F) •        |                 |           |                          |                                          |
|     | -           |            | œ۴            | プロパティ  | (P) F9       |                 |           |                          |                                          |
| Þ   |             | •          | _             |        |              |                 |           | •                        | ок <b>キャンセル ヘルプ어</b>                     |

#### 2.5. ファイル、ディレクトリ(フォルダ)の削除

削除するファイルまたはディレクトリを選択し、メニューから[ファイル(F)] - [削除(D)]を選択するか、[F8]キーを押します。

| 🧟 paint den - anna a                                                                                                    | sonhia.ac.jp - WinSCP |                              |            |      |     |                                                                                                    |          |                                               |           |          |  |  |  |
|----------------------------------------------------------------------------------------------------|-----------------------|------------------------------|------------|------|-----|----------------------------------------------------------------------------------------------------|----------|-----------------------------------------------|-----------|----------|--|--|--|
| ローカル(L) マーク(M)                                                                                                    | ファ                    | イル(F) コマンド(C) セ              | マション(S) に  | オプショ | ン(O | ) リモート(R) ヘレプ(H)                                                                                                    |          |                                               |           |          |  |  |  |
| 🌘 🗏 🗊 - 🔐 📽                                                                                                    |                       | 新規(N) ・ び デフォルト ・ <b>ダ</b> マ |            |      |     |                                                                                                    |          |                                               |           |          |  |  |  |
| and the second second                                                                                                    | <b>a</b>              | 開<(O)                        |            |      |     |                                                                                                    |          |                                               |           |          |  |  |  |
| マイドキュメント                                                                                                    | 2                     | 編集(E)                        | F4         |      |     | public_html •                                                                                                    | · 🚖 🔽 🛛  | ← - ⇒ - 1 1 2 2 2 2 2 2 2 2 2 2 2 2 2 2 2 2 2 | 🔏 😰 📴     |          |  |  |  |
| CALIFORNIA (COLUMN)                                                                                                    | 5                     | 代替エディタで編集(E)                 | •          | -    |     | Surgers Taxable Links (1)                                                                                                    |          | -                                             |           |          |  |  |  |
| 名前 拡張子                                                                                                    | F                     | リンクの追加・編集(L)                 | Alt+F6     |      |     | 名前 拡張子                                                                                                    | サイズ      | 更新日時                                          | パーミッ      | 所有 🔺     |  |  |  |
| <b>1</b>                                                                                                    | B.                    | コピー(C)                       | F5         | 16:  |     | 1.                                                                                                    |          | 2013/12/05 15:                                | rwxr-xr-x |          |  |  |  |
| Deviation Normal                                                                                                    |                       | 複製(D)                        | Shift+F5   | 12:  |     | Beechtelbeceptors                                                                                                    |          | 2012/12/04 15:                                | rwxr-xr-x |          |  |  |  |
| 😥 Hy Data Kasara                                                                                                    | ि                     | 移動(M)                        | F6         | 12:  | Ξ   |                                                                                                    |          | 2013/01/30 13:                                | rwxr-xr-x |          |  |  |  |
| 👔 mar market                                                                                                    |                       | 移動(V)                        | Shift+F6   | 9:5  |     |                                                                                                    |          | 2013/06/18 10:                                | rwxr-xr-x |          |  |  |  |
| E Hy Holom                                                                                                    | ×                     | 削除(D)                        | F8         | 9:5  |     | 🎍 deselopmenti Joandia                                                                                                    |          | 2012/11/30 15:                                | rwxr-xr-x | -        |  |  |  |
| and a subject                                                                                                    |                       | 名則の変更(K)                     | FZ         | 9:5  |     | Emphanologie                                                                                                    |          | 2012/12/05 14:                                | rwxr-xr-x |          |  |  |  |
| Catholic Directs                                                                                                    | a                     | 貼り付け(P)                      | Ctrl+V     | 10:  |     | College College                                                                                                    |          | 2012/11/23 15:                                | rwxr-xr-x |          |  |  |  |
|                                                                                                    |                       | カスタムコマンド(C)                  | •          | 15:  |     |                                                                                                    |          | 2013/01/28 14:                                | rwxr-xr-x | -04      |  |  |  |
|                                                                                                    |                       | ファイル名(F)                     |            | 14:  |     |                                                                                                    |          | 2012/11/23 15:                                | rwxr-xr-x | <u> </u> |  |  |  |
| Contract Contract                                                                                                    |                       | ブワパー (D)                     |            | 14   |     |                                                                                                    |          | 2013/00/14 13                                 |           |          |  |  |  |
| A william                                                                                                    |                       | フロハティ(P)                     | 2013/06/06 | 17:  |     | The second second secon |          | 2013/12/05 16:                                | rwxr-xr-x |          |  |  |  |
| Contraction of the local sectors of the local sectors of the local secto |                       | ファイルフ                        | 2013/09/06 | 16:  |     |                                                                                                    | 16.624 B | 2013/12/05 15:                                | rw-rr     |          |  |  |  |
| Notice-                                                                                                    |                       | ファイル フ                       | 2012/09/27 | 9:0  |     | index.html                                                                                                    | 2,711 B  | 2013/06/14 13:                                | rw-rr     |          |  |  |  |
|                                                                                                    |                       | ファイルフ                        | 2013/02/21 | 9:1  |     | research_9ppc.pdf                                                                                                    | 509 KiB  | 2013/06/18 10:                                | rw-rr     | -        |  |  |  |
| A set of set of set     |                       | <u></u>                      |            |      | -   | • • • • • • • • • • • • • • • • • • •                                                                                                    |          |                                               |           |          |  |  |  |
| 0 B of 1 4,294 KiB in 0 of 38                                                                                                    |                       |                              |            |      |     | 509 KiB of1,277 KiB in 1 of15                                                                                                    |          |                                               |           |          |  |  |  |
| 🔹 🖉 F2 名前の変更 📝 F4                                                                                                    | 1 編集                  | 📑 F5 コピー 🕞 F6 移              | 動 💣 F7 ディ  | レクトリ | on  | 滅 🗙 F8 削除 💣 F9 プロ/                                                                                                    | パティ 📠 F  | 10 終了                                         |           |          |  |  |  |
| 選択したファイルの削除                                                                                                    |                       |                              |            |      |     |                                                                                                    |          |                                               |           |          |  |  |  |

## 注意: LINUX 側のファイル・ディレクトリの削除について

画面の右側(LINUX サーバ上)には自分で作成した覚えのないファイルやディレクトリが存在します が、これらは全てシステム管理上必要な物なので、不要だと思って削除しないようご注意ください。 例えば「Maildir」ディレクトリを消してしまうと、メールの受信ができなくなり、既読メールも全て削除 されてしまいます。

> -LINUX ←→ PC のファイル転送-WinSCP の使い方

> > 2022 年 3 月発行 2025年6月改訂

編集・発行: 上智大学情報システム室

- 住所: 〒102-8554 東京都千代田区紀尾井町7-1 電話:
  - 03-3238-3101